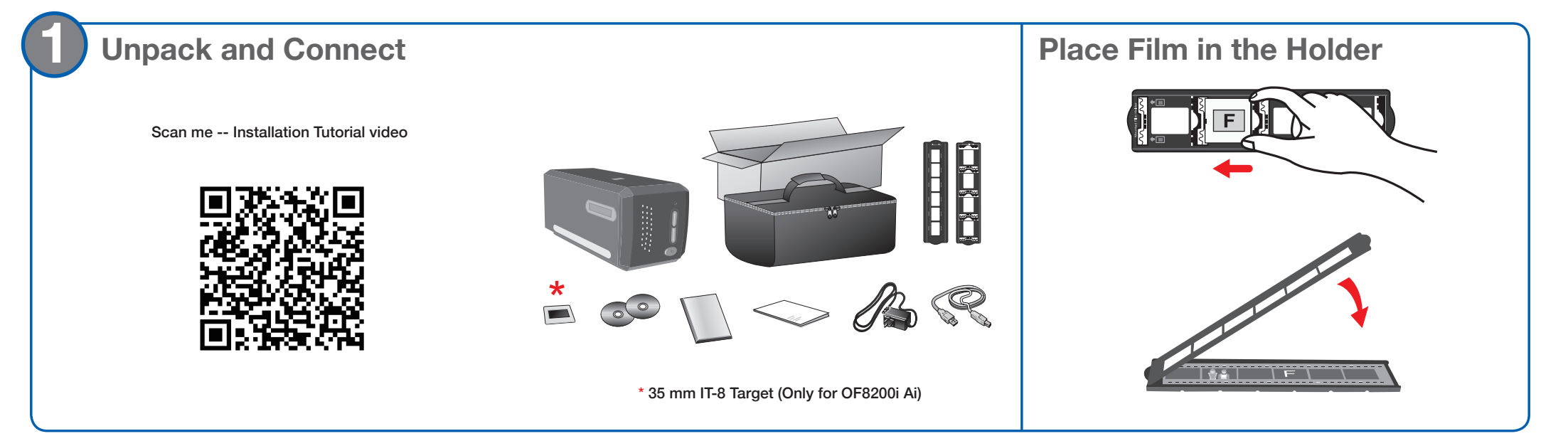

If you are installing the software without a CD/DVD drive, please refer to For Mac/PC without a CD/DVD drive section on the rear side of this guide.

## **Install Software**

Insert the product CD and run your product's software package.

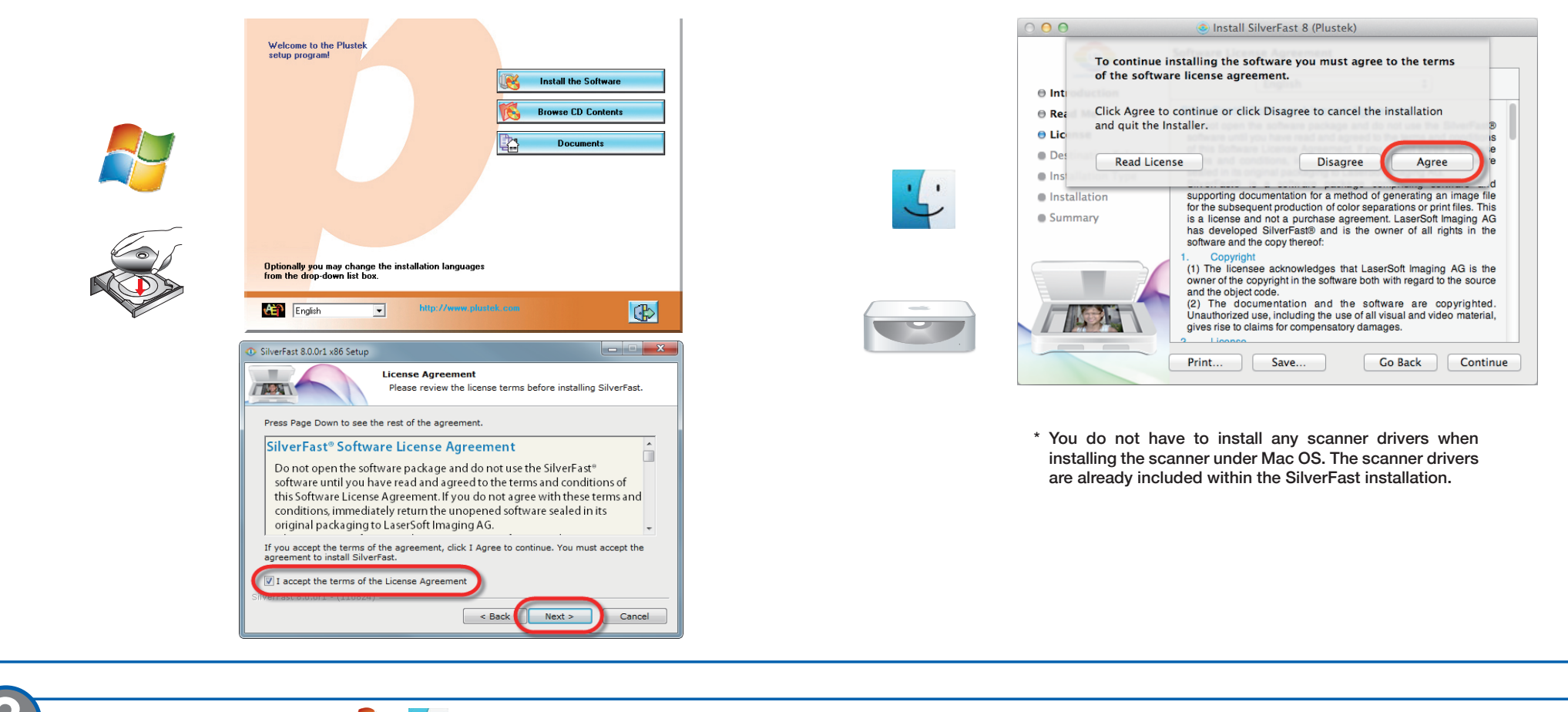

| 3 | Unlock SilverFast 灯 🔮                                        |   |        |                                                                          |   |
|---|--------------------------------------------------------------|---|--------|--------------------------------------------------------------------------|---|
| 1 | Check Image Source and Language Selection, then click Start. |   | 2. Ent | er your First name, Last name, and the Serial number, then click Unlock. |   |
|   | SilverFast 8<br>Help                                         | × |        | Serialization                                                            | × |
|   | SilverFast - Pioneer in Digital Imaging                      |   |        | Please enter your SilverFast serial number:                              |   |

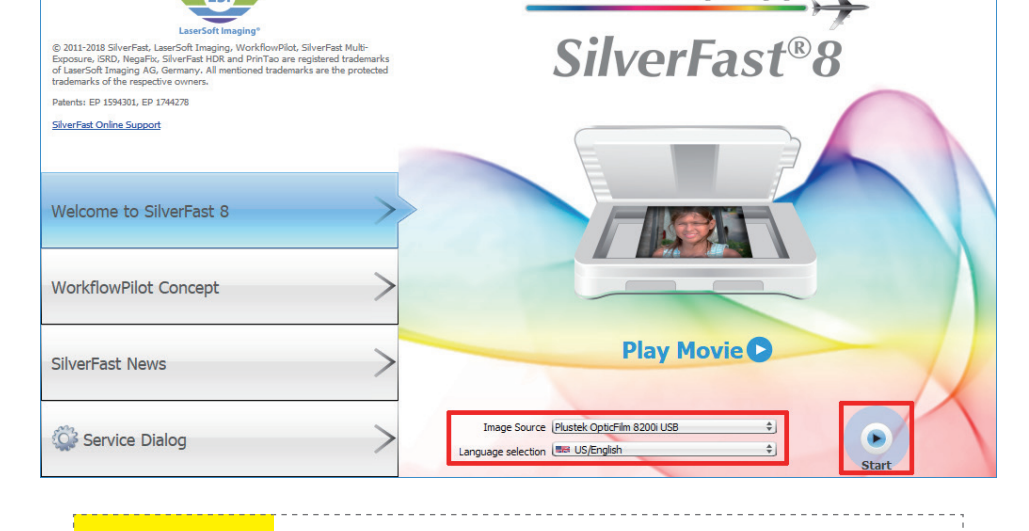

| Last name     |         | ] |   |      | ) |
|---------------|---------|---|---|------|---|
| Company       |         | ] |   |      |   |
| Serial number | · · · · |   | - | -    | - |
|               | Unlock  |   |   | Exit |   |

\* The SilverFast DVD-ROM should remain in the DVD-ROM drive for the Unlock process.

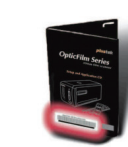

The SilverFast serial number is located on the front of the SilverFast DVD-ROM case.

Attention

If the **Image Source** is blank, please check if your scanner is properly listed under [Imaging Devices] in [Device Manager].

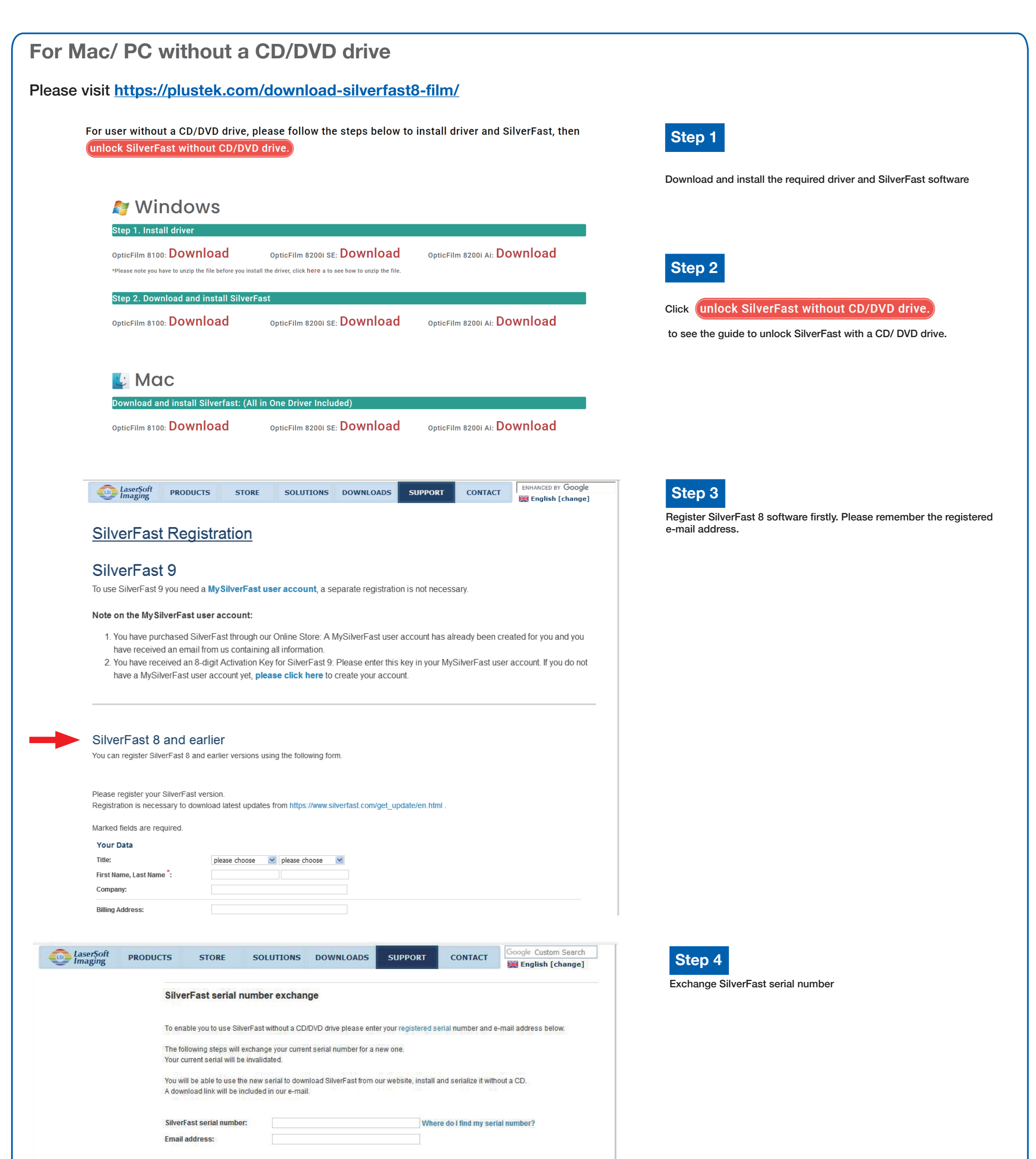

| Please click only once. It may take a moment until the data is submitted. Next                                                                                            |
|----------------------------------------------------------------------------------------------------|
| Sitemap   Distributors   Affiliates   Careers   Company   Impressum   Privacy Policy   Shipping   Webcams<br>PrinTao8.com   Picture-Plugins.com   Business.SilverFast.com |
| © 1988-2020, LaserSoft Imaging, Incorporated. All rights reserved.                                                                                                    |

## FAQ

 Why can't I start the SilverFast software? Check if the Image Source is blank, if it is blank:
 a. Make sure the USB cable and power cord are connected properly.
 b. Check if your scanner is properly listed under [Imaging Devices] in [Device Manager].

### 2. How to do the SilverFast software reset?

- a. Click [Service Dialog] in the SilverFast welcome screen.
- b. Select [Software reset] resets this software to the factory settings. (All saved settings will be lost as well.)
- 3. Is the iSRD function not available on B/W film?

iSRD can be used with conventional colour negatives (developed using the C41 process), colour slides (developed using the E6 process) and paper proofs. Due to the silver content in conventional black and white negatives and slides, these can't be retouched using iSRD.

# **Technical Support**

### USA/CA

+1 714-670-7713 9am to 5:30pm, Pacific Time, Monday through Friday For detailed information, please visit product website.

### **United Kingdom**

0125-674-1513 9am-16pm, Monday through Friday For detailed information, please visit product website.